## BANCOS

Al ingresar al maestro se debe dar en nuevo (1), Seleccionar e banco (2), digitar un código para el banco (3), Digitar un nombre para el banco (4), Digitar un numero de cuanta (5) y seleccionar el tipo de cuenta (6). Por ultimo dar GUARDAR.

| 🖬 / 🌱 💟 🚍                    |                                        |
|------------------------------|----------------------------------------|
| General 🔃 Detalle 🖉 Adjuntos |                                        |
| ESTRO DE BANCOS              |                                        |
| FORMACIÓN GENERALES          |                                        |
| BANCO                        |                                        |
| Código de Banco:             | Tercero:                               |
| Nombre:                      | Tipo de cuenta:                        |
| 4                            | 6 Cuenta de ahorros O Cuenta corriente |
| Número de Cuenta:            |                                        |
|                              |                                        |
|                              |                                        |

←Volver atrás

From:

http://wiki.adacsc.co/ - Wiki

Permanent link:

http://wiki.adacsc.co/doku.php?id=ada:sicoferp:bpp:viaticos:maestros:bancos

Last update: 2018/10/09 14:45